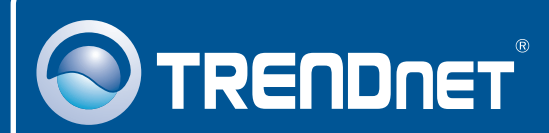

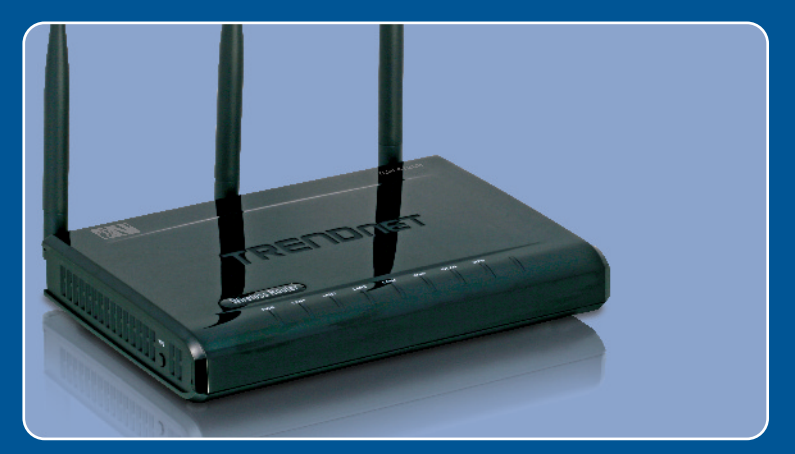

# Lühike paigaldusjuhend

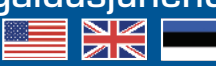

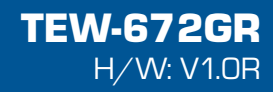

## Sisukord

| Eesti                                                                                 | 1           |
|---------------------------------------------------------------------------------------|-------------|
| 1. Enne alustamist<br>2. Riistvara paigaldamine<br>3. Traadivaba ruuteri seadistamine | 1<br>2<br>3 |
| Tõrkeotsing                                                                           | 5           |

# 1. Enne alustamist

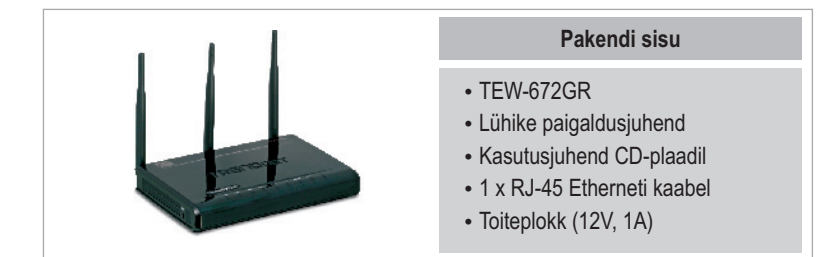

## Minimaalsed nõuded süsteemile

- · Korralikult paigaldatud võrgukaardiga arvuti
- Veebibrauser: Internet Explorer (5.0 või uuem)
- Interneti püsiühendus
- · Paigaldatud kaabel või DSL modem

## Rakendus

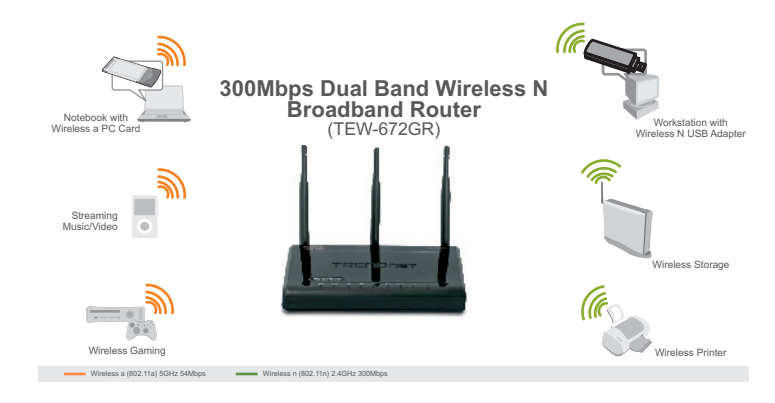

## 2. Riistvara paigaldamine

<u>Märkus:</u> Enne paigaldamist koguge kokku informatsioon Interneti püsiühenduse kohta. Vajaduse korral võtke ühendust teie Internetiteenuse pakkujaga (ISP).

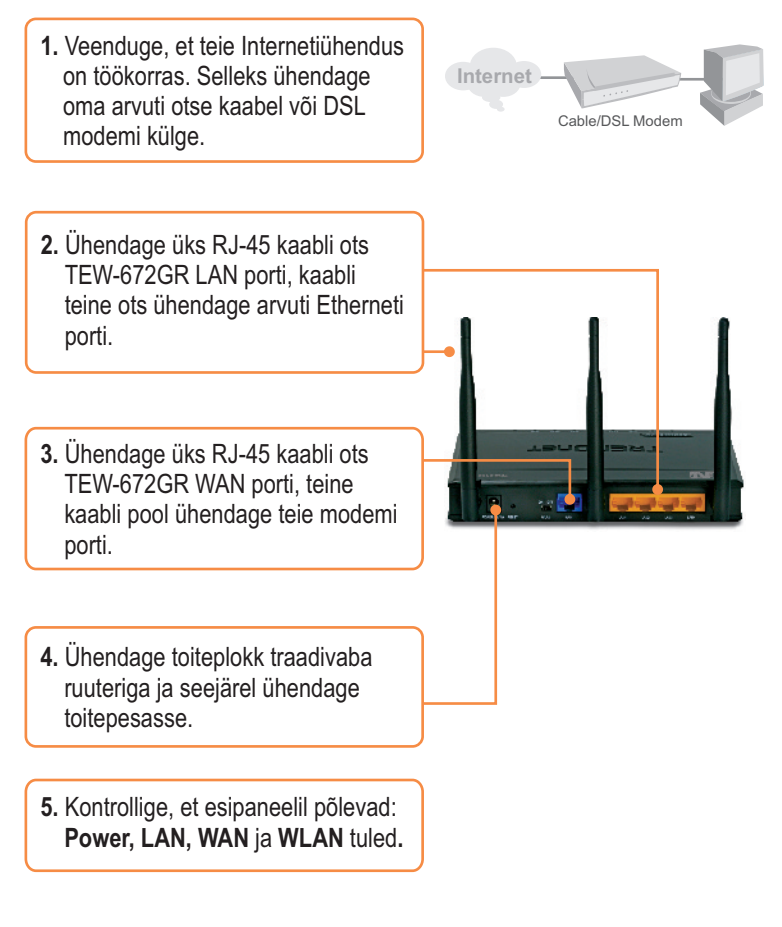

## 3. Traadivaba ruuteri seadistamine

Märkus: Soovituslik on seadistada traadivaba ruuterit läbi traatühendusega arvuti.

- **1.** Avage veebibrauser ja sisestage aadressireale http://192.168.10.1 (3 lack + (2) + 💌 🔹 🏠 🔎 Search 👷 Favorites 🤗 🔗 -Ntp://192.168.10.1 ja vajutage Enter. Connect to 192.168.10.1 ? 🔀 2 2. Sisestage kasutajanimi ja parool TEW-672GF ning klikkige OK. admin Kasutajanimi: Admin Vaikimisi parool puudub. Remember my password OK Cancel
  - 3. Klikkige Network ja seejärel klikkige WAN Setting. Seejärel valige sobiv Interneti-ühenduse tüüp.

Seejärel klikkige Apply.

4. Seadistage häälestused vastavalt andmetele, mis te saite oma ISP'lt.

TRENDNET

3 Eesti 5. Klikkige Wireless ja siis klikkige Basic. Sisestage soovitud Wireless Name (SSID) ja klikkige Apply. Vaikimisi Wireless Name (SSID) on TEW672GR.

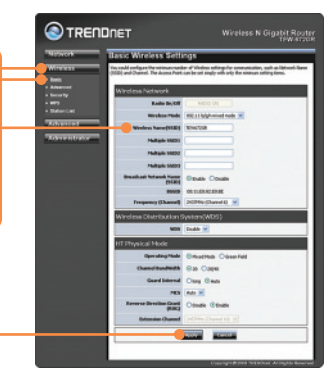

**Märkus**: Allpool on näide WPA2-PSK turvalisusest. Kui te valite WPA-PSK või WPA2-PSK, veenduge, et teie traadivaba võrgukaart toetab WPA-PSK või WPA2-PSK. Kui teie võrgukaart ei toeta WPA või WPA2, siis valige WEP.

6. Valige soovitud Security Mode, sisestage sisse Pass Phrase (krüpteerimisvõti) ja siis klikkige Apply.

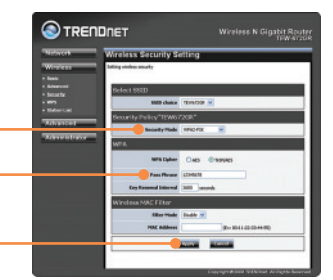

## Teie seadme paigaldamine on nüüd valmis.

Täpsemat teavet **TEW-672GR** seadistamise ja edasijõudnud valikute kohta leiate Tõrkeotsingu osast, kasutusjuhendist CD-plaadil (inglise keeles) või TRENDneti veebilehelt http://www.trendnet.com

## Teie seadmete registreerimine

Et kindlustada teid parima teeninduse ja toega, palun leidke moment, et registreerida teie toode OnLines - www.Trendnet.com/register Täname, et te valisite TRENDnet'i.

> 4 Eesti

K1: Ma sisestasin veebibrauseri aknasse aadressi http://192.168.10.1, kuid ekraanile ilmub veateade"The page cannot be displayed. "Kuidas ma saaksin TEW-672GR'i veebiseadistamise lehele?

V1: Esiteks, kontrollige uuesti oma riistvara seadistusi, järgides osa 2 juhiseid. Seejärel veenduge, et LAN ja WLAN lambid põlevad. Kolmandaks, veenduge, et TCP/IP häälestus on paigaldatud **Obtain an IP address automatically** (vaata alljärgnevaid punkte)

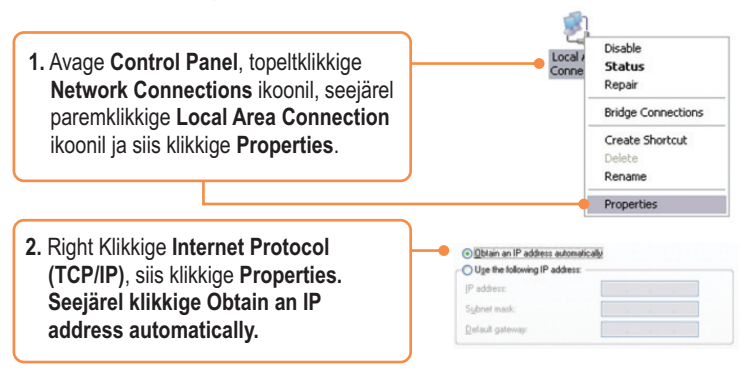

Neljandaks, vajutage tehaseseadete reset nuppu 15 sekundit.

### K2: Ma ei ole kindel, millist Interneti ühendust kasutab minu Cable/DSL modem. Kuidas ma seda saan teada?

V2: Võtke ühendust oma Internetiteenuse pakkujaga (ISP), et saada õiget informatsiooni.

### K3: Ma häälestasin oma ruuterit ISP seadistustega, kuid ei saa Internetiühendust. Mida ma peaksin tegema?

V3: Esiteks, kontrollige oma Internetiühendust otseühendusega teie modemist. Teiseks, võtke ühendust teie ISP'ga ja kontrollige üle kogu Internetiühenduseks vajalik informatsioon, kas need andmed on õiged. Kolmandaks, tehke alglaadimine modemile ja ruuterile. Ühendage modemi ja ruuteri toitejuhtmed lahti. Oodake 30 sekundit ja ühendage toide modemisse tagasi. Oodake, kuni modem on ennast korralikult üleslaadinud ja seejärel ühendage toide ruuteriga.

#### K4: Kõik seadistused on õiged, kuid ma ei saa ruuteriga traadivaba ühendust. Mida ma peaksin tegema?

V4: Esiteks, kontrollige, et ruuteri taga olev WLANi lüliti on sisse lülitatud. Teiseks, kontrollige veelkord, et ruuteri LAN ja WLAN lambid põlevad. Kolmandaks, tehke TEW-672GR`ile alglaadimine. Ühendage lahti TEW-672GR toitejuhe. Oodake 15 sekundit ja ühendage toide tagasi. Neljandaks, võtke ühendust teie traadivaba võrgukaardi tootjaga ja veenduge, et teie traadivaba võrgukaart on seadistatud õigele SSID'le. Pääsupunkti algne SSID on **TEW672GR**.

Kui teil endiselt esineb probleeme või on küsimusi **TEW-672GR** kohta, palun võtke ühendust Trendneti tehnilise toe osakonnaga.

#### Certifications

This equipment has been tested and found to comply with FCC and CE Rules. Operation is subject to the following two conditions:

(1) This device may not cause harmful interference.

(2) This device must accept any interference received. Including interference that may cause undesired operation.

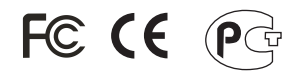

Waste electrical and electronic products must not be disposed of with household waste. Please recycle where facilities exist. Check with you Local Authority or Retailer for recycling advice.

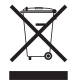

NOTE: THE MANUFACTURER IS NOT RESPONSIBLE FOR ANY RADIO OR TV INTERFERENCE CAUSED BY UNAUTHORIZED MODIFICATIONS TO THIS EQUIPMENT. SUCH MODIFICATIONS COULD VOID THE USER'S AUTHORITY TO OPERATE THE EQUIPMENT.

#### **ADVERTENCIA**

En todos nuestros equipos se mencionan claramente las características del adaptador de alimentacón necesario para su funcionamiento. El uso de un adaptador distinto al mencionado puede producir daños fisicos y/o daños al equipo conectado. El adaptador de alimentación debe operar con voltaje y frecuencia de la energia electrica domiciliaria existente en el país o zona de instalación.

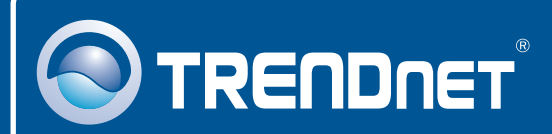

## **Product Warranty Registration**

Please take a moment to register your product online. Go to TRENDnet's website at http://www.trendnet.com/register

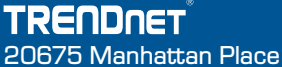

Torrance, CA 90501 USA

Copyright ©2008. All Rights Reserved. TRENDnet.